## LIFE SAFETY RISK INDICATOR

APPLICATION IN PLANNING

### Jason Needham, P.E. USACE Risk Management Center

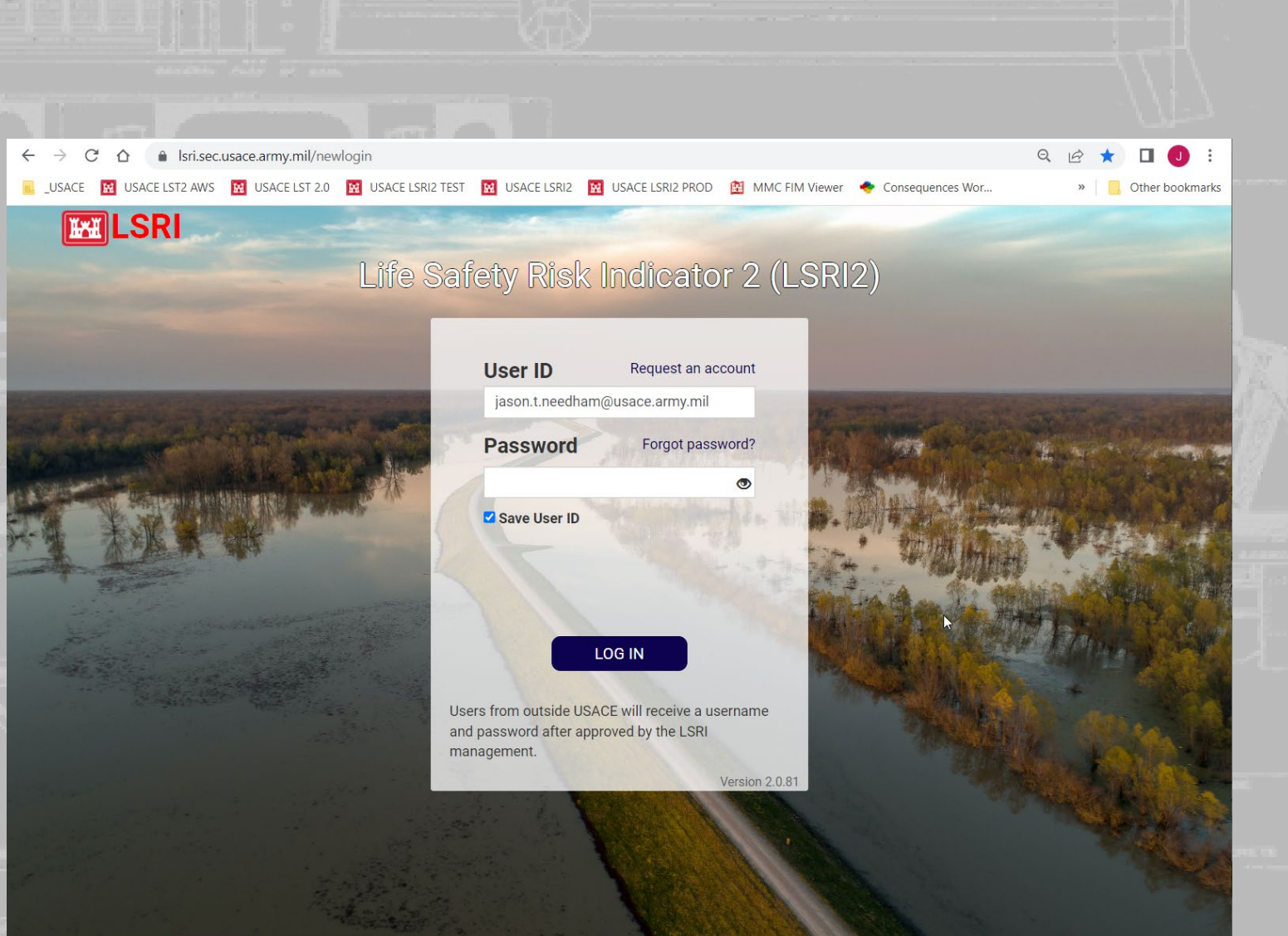

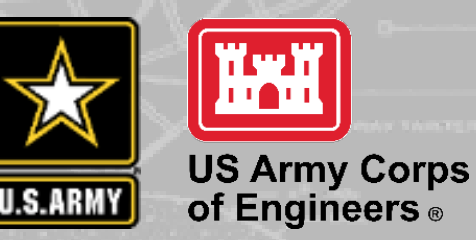

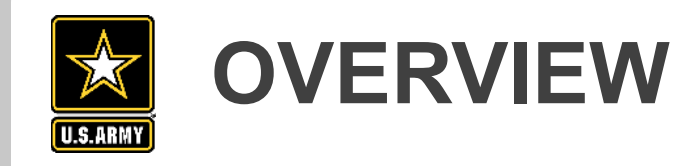

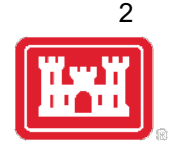

- Life Safety Risk Indicator (LSRI) Methodology
- LSRI Structure
- Application overview
- Validation example
- Q & A

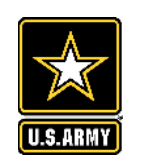

## LSRI APPLICATION

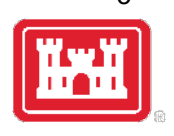

- The budget development process will use LSRI results to screen ongoing <u>feasibility</u> <u>studies</u>, <u>PED</u> and <u>construction</u> work <u>packages</u> to identify those for which *life safety benefits* might play a role in justifying funding.
  - Not a new requirement
    - LSRI or LSHI (Life Safety Hazard Indicator) has been required for budgeting\* for many years
    - Consistent, defendable results were difficult to obtain from previous methods
  - Results in recommendation for additional study
- LSRI 2.0 leverages consequence methodology and framework of LST 2.0.
- Support initial understanding of life safety in flood and coastal storm risk management studies

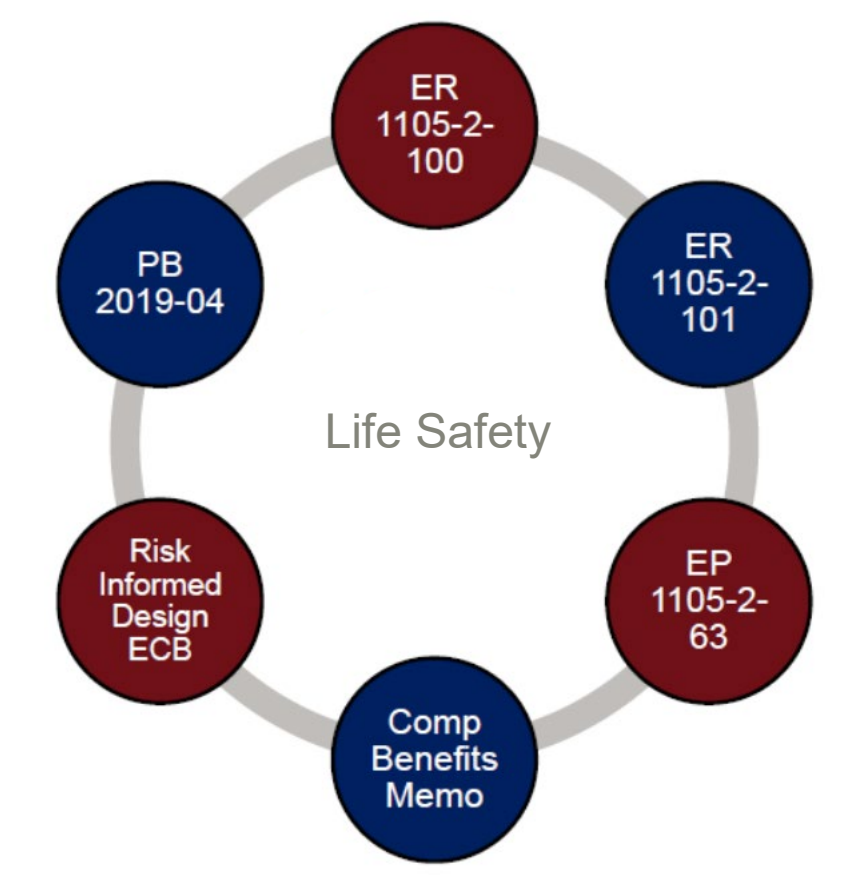

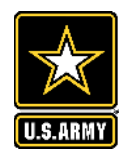

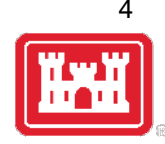

## LSRI METHODOLOGY OVERVIEW

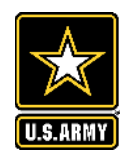

## Life Safety Risk Indicator (LSRI)

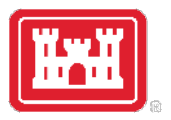

**Purpose**: Efficient methodology to "answer" the question: How much will a proposed project reduce risk to life and property?

LSRI: A web-based application utilizing cloud computing for risk analysis that employs stateof-the art methods and tools.

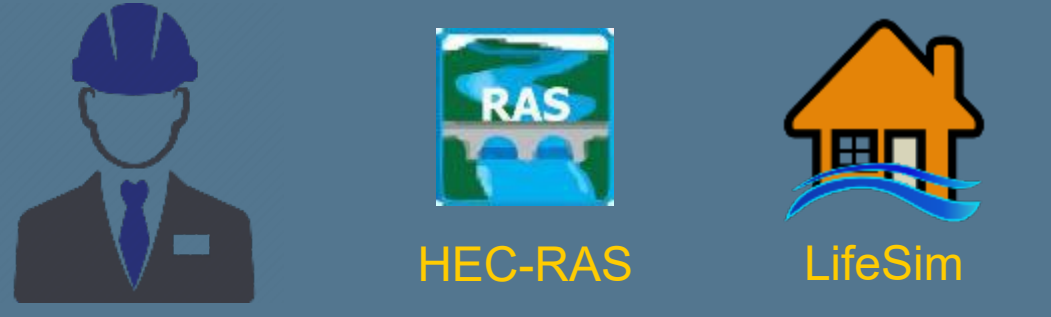

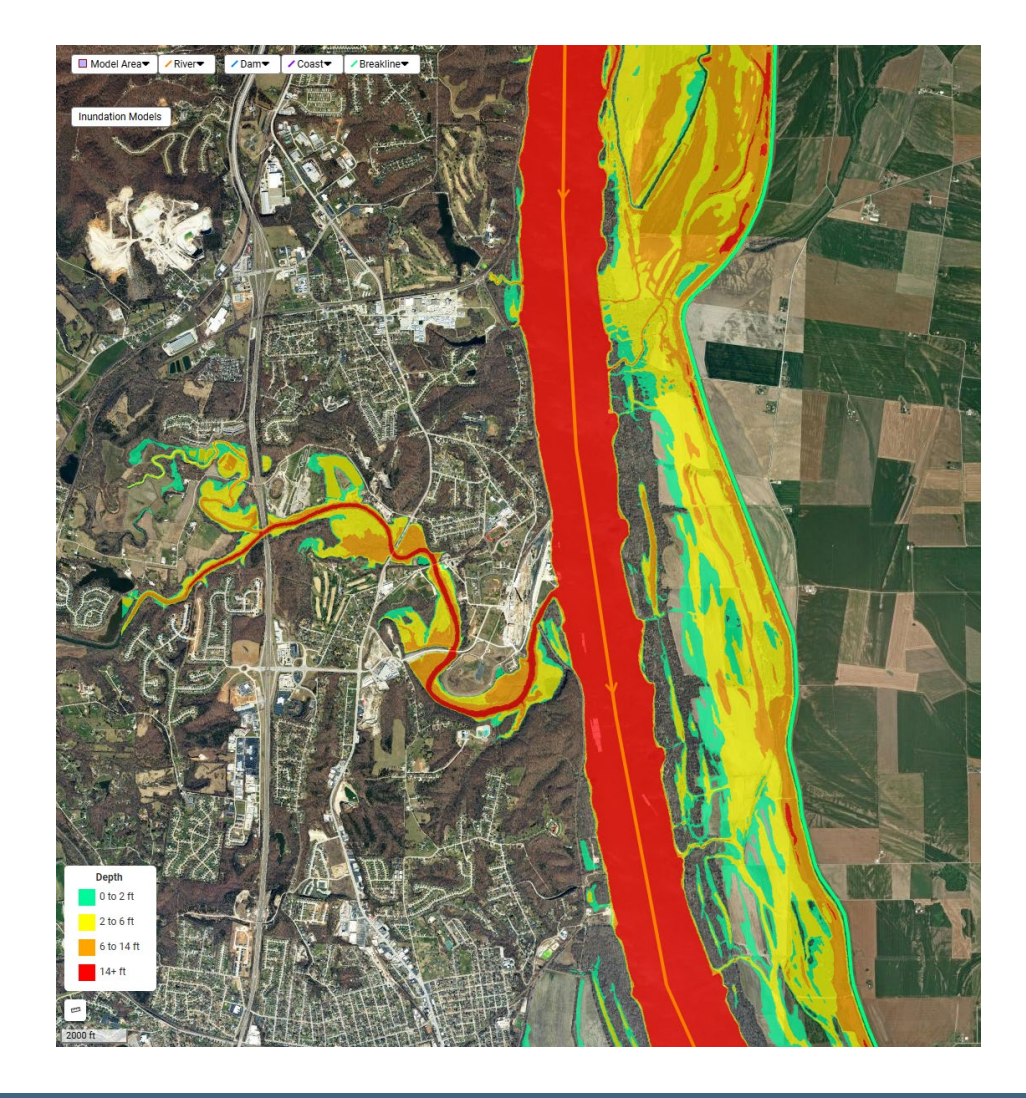

Part of a suite of web-based screening tools including the Levee Screening Tool and Dam Screening Tool

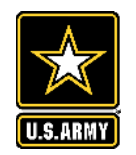

## **RISK AND THE LSRI**

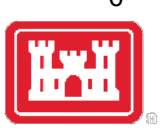

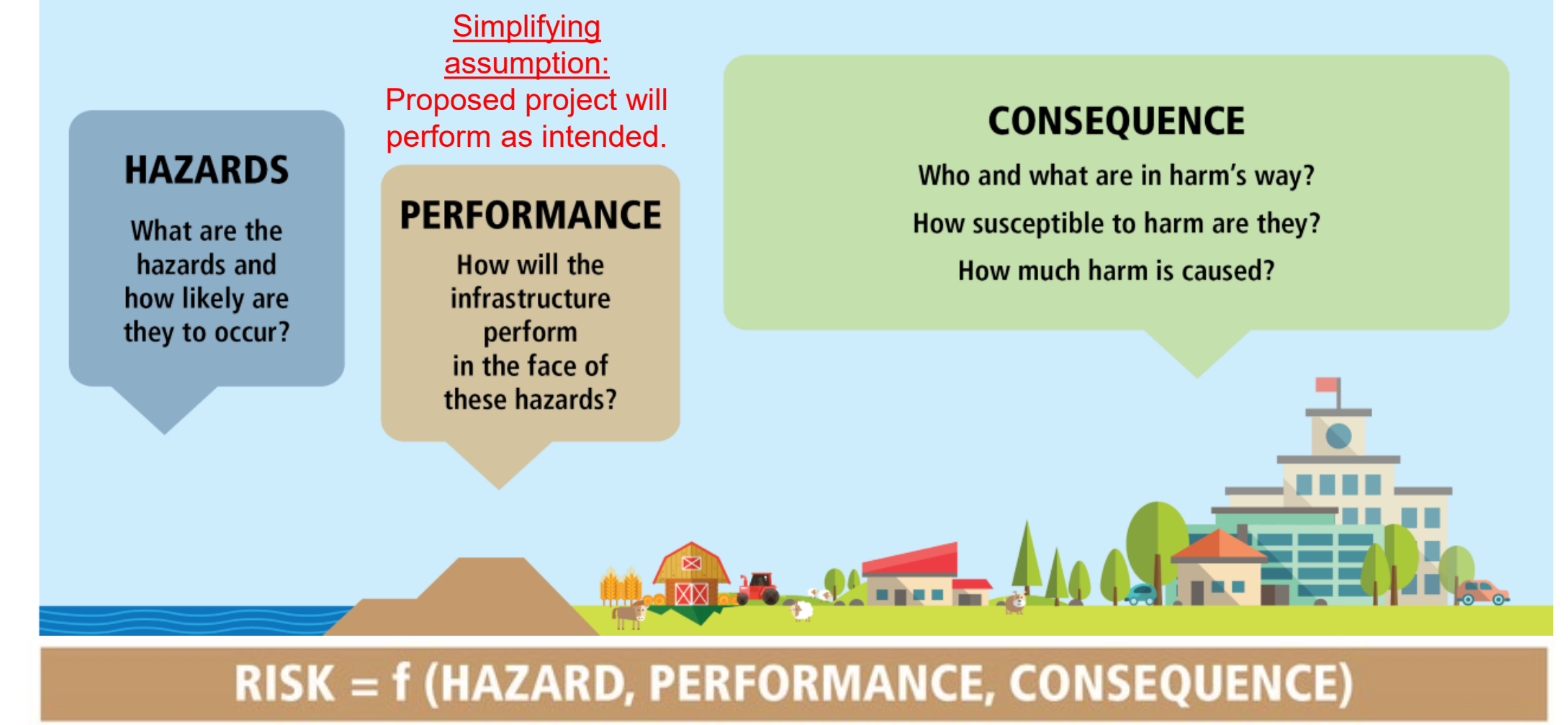

#### **Problem Statement:**

What is the lowest level-of-effort that can be applied to generate credible risk results?

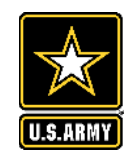

## **RISK CALCULATION**

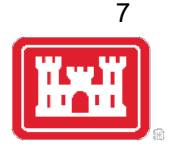

Estimate difference between "existing" and "with project" risk

Existing

With Project

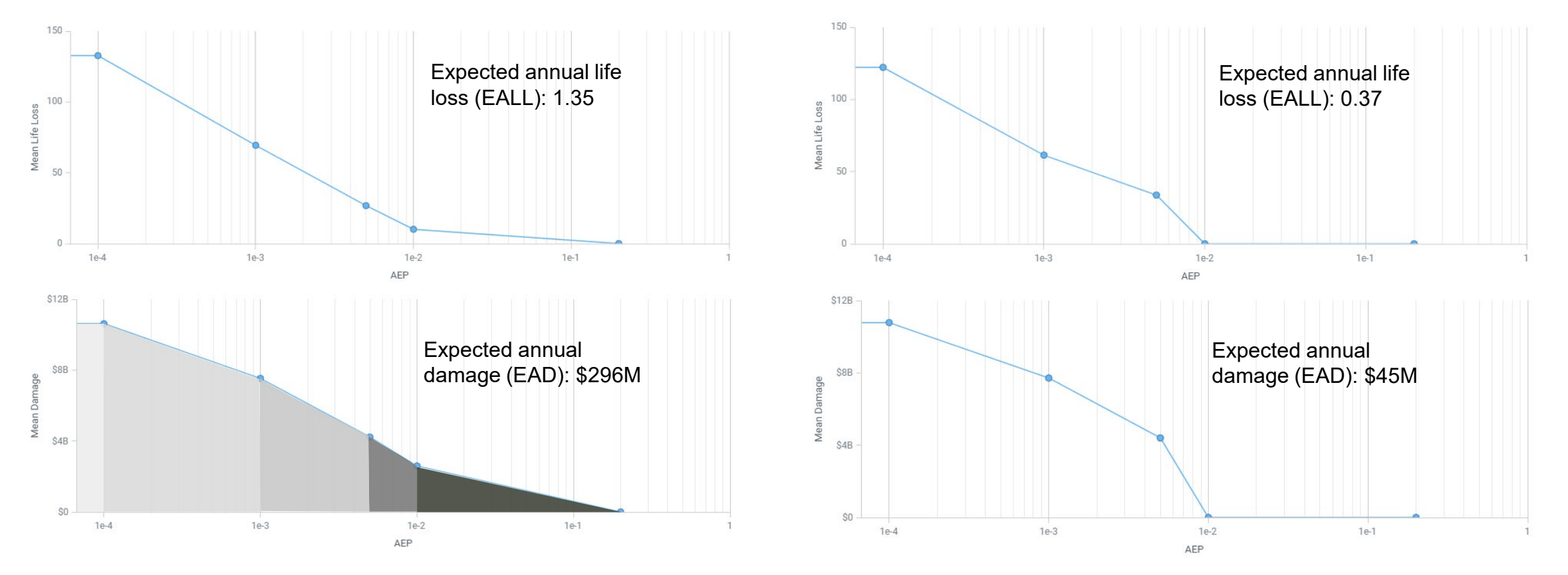

Expected Annual Life Loss Reduced = 1.35 - 0.37 = 0.98

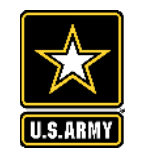

# LIFE LOSS ESTIMATION BASICS

### Life loss calculation essential elements:

- Initial distribution of people
- Redistribution of people
  - > Warning
  - Response
  - Evacuation potential
- Flood characteristics
  - Arrival time, depth, velocity
- Shelter provided by final location
- Fatality rates
- Indirect life loss

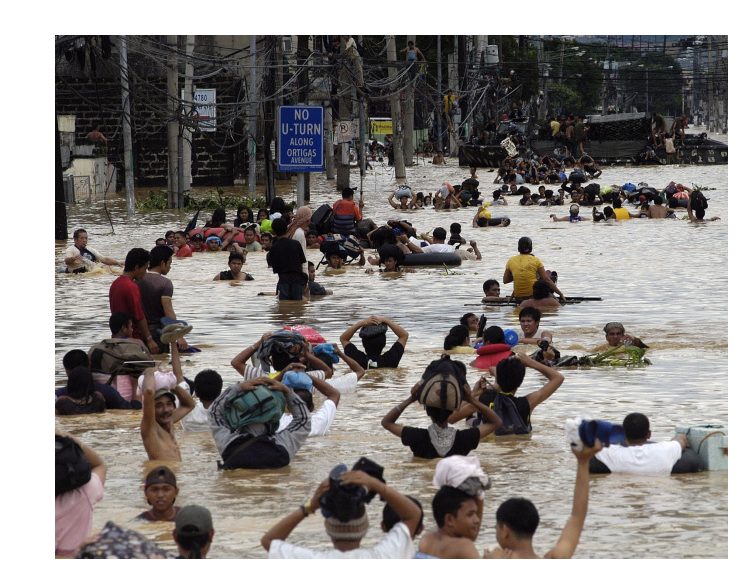

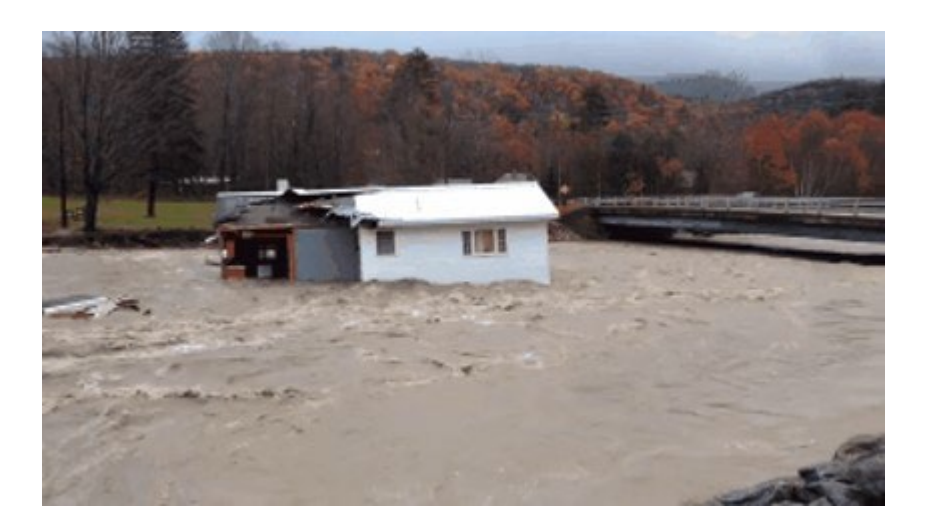

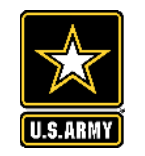

# LIFE LOSS ESTIMATION BASICS

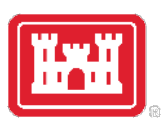

### Life loss calculation essential elements:

- Initial distribution of people
- Redistribution of people
  - > Warning
  - Response
  - Evacuation potential
- Flood characteristics
  - > Arrival time, depth, velocity
- Shelter provided by final location

National Structure Inventory (NSI)

User inputs for:

- 1. Evacuation Planning
- 2. Community Awareness
- 3. Flood Warning Effectiveness
- 4. Hazard Advance Notice

HEC-RAS

LifeSim

Fatality rates

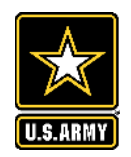

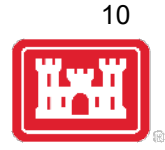

## LSRI APPLICATION ACCESS AND MAIN PROJECT WINDOW

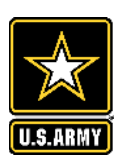

## **ACCESS LSRI**

#### URL: https://lsri.sec.usace.army.mil/

To get an account, send request to: <u>dll-cwbi-lsri-support@usace.army.mil</u>

Enter Username and Password at login screen

- Username: your email address
- Password: Provided in email

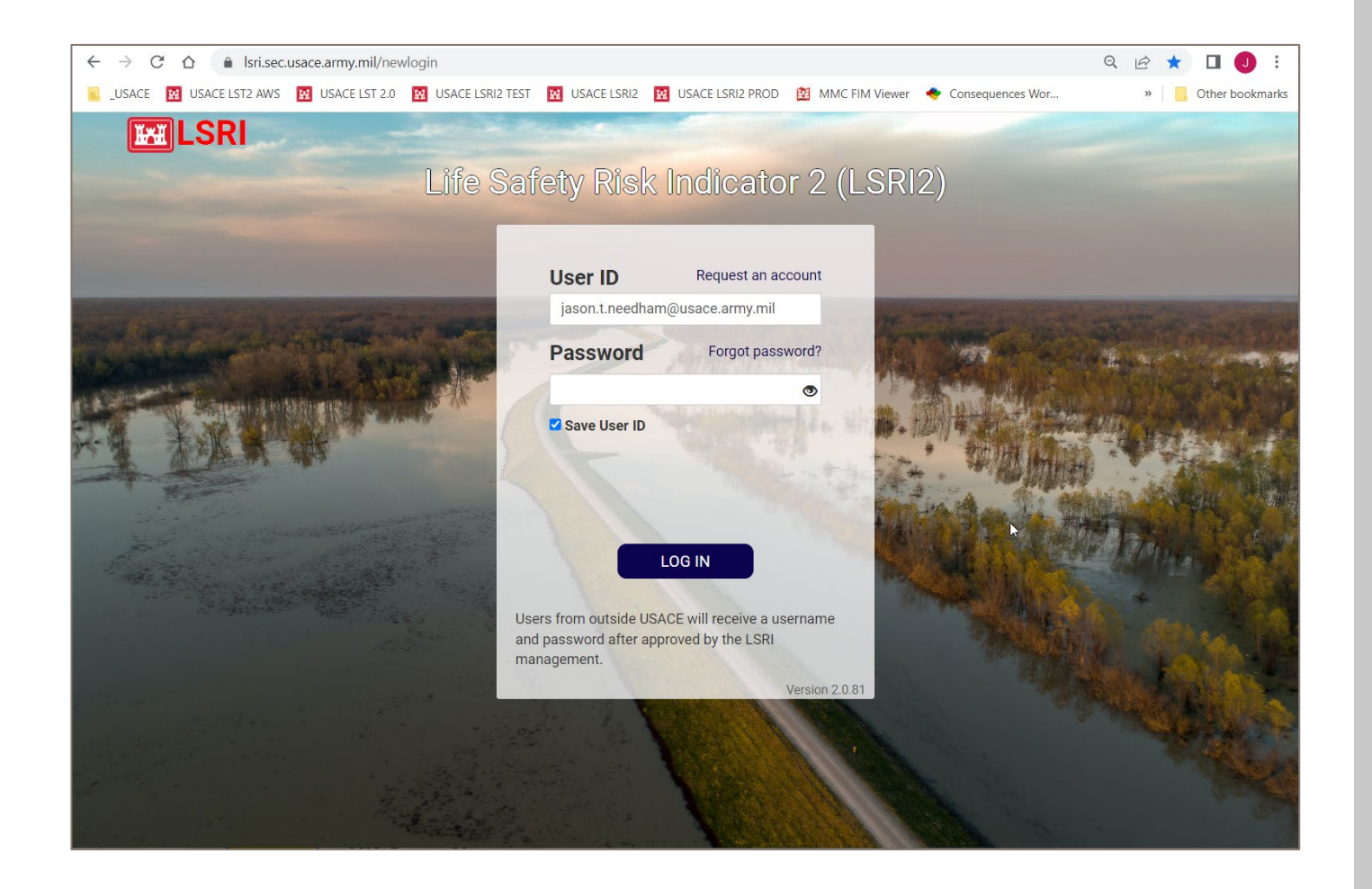

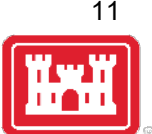

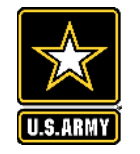

## MAIN PROJECT BROWSING WINDOW

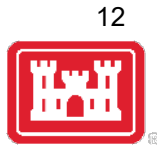

| <b>I</b> | Life Safety Risk Indicator 2.1.1 PROJECTS                                                                                      | <b>X</b>                      |            |              |            |              |                                       |                     |                    | JASON NEEDHA        | M   FACILITATOR |                |
|----------|----------------------------------------------------------------------------------------------------|-------------------------------|------------|--------------|------------|--------------|---------------------------------------|---------------------|--------------------|---------------------|-----------------|----------------|
|          | MY PROJECTS RECENTLY ACCESSED 🗹                                                                                                | Click                         | at any f   | time to g    | jet back   | to proje     | ct list                               |                     |                    |                     |                 |                |
| CREA     | TE NEW PROJECT                                                                                                    | iew projec                    | t.         |              |            |              |                                       | Clon                | e a pro            | iect < 🗕            |                 | EXCEL DOWNLOAD |
| Show 5   | 0 ventries Project Type: All ventries Show Inactive F                                                                          | Projects                      |            |              |            |              |                                       |                     |                    | Search:             |                 |                |
| ID       | PROJECT NAME                                                                                                    | DIVISION                      | DISTRICT   | P2 PROJECT # | STATUS     | STATE        | PHASE                                 | LA                  | AST MODIFIED       | LSRI CSSL           | PROJECT         | ACTION(S)      |
| 1315     | Barn                                                                                                    |                               |            |              |            |              |                                       | 2/3<br>14:          | 3/2023<br>:43:23   |                     | Testing         | <b>* 1 </b>    |
| 1286     | 1286     Bear Creek - Test     Click name     to open project     1/26/2023<br>15:27:25     Testing     Image: Creek - Testing |                               |            |              |            |              |                                       |                     |                    |                     | <b>1</b>        |                |
| 1146     | Berryessa Dam                                                                                                    |                               |            |              |            |              |                                       | 12/<br>16:          | /28/2022<br>:33:48 |                     | Testing         | <b>3 1 1</b>   |
| 1241     | Castle Rock                                                                                                    |                               |            |              |            |              |                                       | 1/2<br>18:          | 28/2023<br>:02:01  |                     | Testing         | <b>\$ 1 =</b>  |
| 1294     | Castle Rock - New Terrain                                                                                                    | <b>–</b> 1                    |            | . ·          |            |              |                                       | 2/1<br>08:          | 1/2023<br>:58:27   |                     | Testing         | <b>\$ 1 ±</b>  |
| 1304     | Castle Rock - New Terrain - full mom                                                                                           | Ial                           | ole co     | ntains       | list of    | all pro      | jects y                               | OU 2/6<br>13:       | 5/2023<br>:15:46   |                     | Testing         | <b>\$ 1 ±</b>  |
| 1310     | Castle Rock - New Terrain - full mom - riverine                                                                                |                               |            | nav          | e crea     | ated.        |                                       | 2/1<br>10:          | 13/2023<br>:33:05  |                     | Testing         | <b>\$ 1 ±</b>  |
| 1703     | Chartiers Creek - Tribs + Terrain Test - JTN                                                                                   | Great Lakes And<br>Ohio River | Pittsburgh |              | New Start  | Pennsylvania | Feasibility                           | 8/2<br>11:          | 27/2024<br>:28:17  |                     | Testing         | <b>\$ 1</b> 💼  |
| 1284     | со                                                                                                    |                               |            |              |            |              |                                       | 1/2<br>13:          | 26/2023<br>:37:27  |                     | Testing         | <b>\$ 1 ±</b>  |
| 1497     | Coastal Test                                                                                                    |                               |            |              |            |              |                                       | 10/<br>12:          | /30/2023<br>:24:04 |                     | Testing         | <b>\$ 1 ±</b>  |
| 1269     | Coastal Texas Protection and Restoration Project                                                                               | Southwestern                  | Galveston  | 500145       | New Start  | Texas        | Pre-Const. Engine<br>and Design (PED) | eering 12/<br>) 16: | /19/2024<br>:49:07 | 1.41e+1 \$85,609    | Testing         | s <b>4 1</b> 💼 |
| 1122     | DST Training                                                                                                    |                               |            |              |            |              |                                       | 12/<br>10:          | /30/2022<br>:04:47 |                     | Testing         | <b>\$ 1 1</b>  |
| 1130     | Guadalupe River - San Jose, CA                                                                                                 |                               |            |              | Continuing | California   | Feasibility                           | Share               | with               | 3.46e-1 \$5,783,689 | Testing         | <b>\$ 1 1</b>  |
| 1257     | Lago de la Plata Dam                                                                                                    |                               |            |              |            |              |                                       | others              |                    |                     | Testing         | <b>\$ 1 (</b>  |

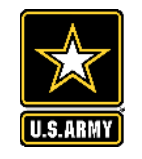

## **PROJECT INFORMATION TAB**

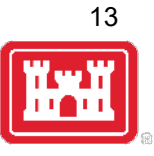

| LSR Life Safety Risk Indicator 2.1.1                                                                               | PROJECTS           |                                       |                               |                                  | JASON NEEDHAM   FACILITAT            | or 🔻 Hel         | P LOGOUT |
|----------------------------------------------------------------------------------------------------|--------------------|---------------------------------------|-------------------------------|----------------------------------|--------------------------------------|------------------|----------|
| Project - Berryessa Dam                                                                                            |                    |                                       |                               |                                  |                                      |                  | Switch   |
| Project Information Consequences Risk                                                                              |                    |                                       |                               |                                  |                                      |                  |          |
| Project Overview                                                                                                   |                    |                                       | Location Info                 | rmation                          |                                      |                  |          |
| Project Name: Berryessa Dam Project Type: Testing                                                                  | P2 Project Number: |                                       | State:<br>District:           | Select an option                 | Division: Select an EROC: Select an  | option<br>option | v<br>v   |
| Project Purpose:     Technical Analysis       Phase Status:     Select an option       Phase:     Select an option | Phase Completion:  | · · · · · · · · · · · · · · · · · · · |                               | Enter "Testing"<br>"Technical An | " for project typ<br>alysis" for Pur | be and<br>pose.  |          |
| Project Description:                                                                                               |                    |                                       | Location De                   | scription:                       | -                                    |                  |          |
|                                                                                                    |                    | Å                                     |                               |                                  |                                      |                  |          |
|                                                                                                    |                    |                                       |                               |                                  |                                      |                  |          |
|                                                                                                    |                    |                                       |                               |                                  |                                      |                  |          |
|                                                                                                    |                    | Ausetione? Pontant I QDI Sunnart No   | nek at dll.owhi.leri.eunnort@ | uesos armu mil                   |                                      |                  |          |

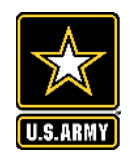

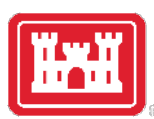

## LSRI APPLICATION CONSEQUENCES – INUNDATION TAB

Goal: Create inundation that "roughly" represents the extents, depths, velocities and timing of flooding for user defined scenarios.

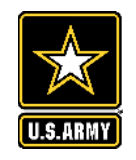

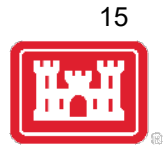

|                                                                                                    | System Featur                                                                                                    | res                                                                                                    |                                                                                | Model Area VRiver                                                                   | ✓ Dam ▼           ✓ Coast ▼ | Breakline - | 1 an in |
|----------------------------------------------------------------------------------------------------|----------------------------------------------------------------------------------------------------|----------------------------------------------------------------------------------------------------|--------------------------------------------------------------------------------|-------------------------------------------------------------------------------------|-----------------------------|-------------|---------|
| NAME                                                                                                    |                                                                                                    | TYPE                                                                                                    | ACTION(S)                                                                      |                                                                                     |                             | A A A A     | NO AL   |
| Model Are                                                                                                    | 2                                                                                                    |                                                                                                    | Action(c)                                                                      | Inundation Models                                                                   |                             | Enter add   | iress × |
| Levee System 560                                                                                                    | 5170001                                                                                                    | 2D Breakline                                                                                                    | C m                                                                            | AND THE BLA                                                                         | No.                         | A BAS       |         |
| Mississippi R                                                                                                    | iver                                                                                                    | <ul> <li>River Reach</li> </ul>                                                                                            | C m                                                                            | A COM                                                                               |                             | K AND       |         |
| are Terrain Data: <ul> <li>LSRI Terr</li> <li>LSRI Dor</li> </ul>                                                                        | rain OUser Uploaded Teri<br>wnload Complete                                                                                    | rain                                                                                                    |                                                                                |                                                                                     |                             |             |         |
| are Terrain Data: <ul> <li>LSRI Tern</li> <li>Iload NED Terrain to LSRI</li> <li>Do</li> </ul> ADD NEW TERRAIN MOD TERRAIN MOD NAME      | rain OUser Uploaded Ten<br>wnload Complete                                                                                     | rain<br>AST PROCESSED                                                                                                    | ACTION(S)                                                                      |                                                                                     |                             |             |         |
| are Terrain Data: <ul> <li>LSRI Terrain to LSRI</li> <li>Do</li> </ul> ADD NEW TERRAIN MOD TERRAIN MOD NAME Base                         | rain OUser Uploaded Terr<br>wnload Complete                                                                                    | rain<br>AST PROCESSED<br>ss: 1/8/2025 10:38:49                                                                             | ACTION(S)                                                                      |                                                                                     |                             |             |         |
| are Terrain Data: <ul> <li>LSRI Tern</li> <li>Iload NED Terrain to LSRI</li> <li>Do</li> </ul> ADD NEW TERRAIN MOD TERRAIN MOD NAME Base | rain OUser Uploaded Ten<br>wnload Complete                                                                                     | rain<br>AST PROCESSED<br>ss: 1/8/2025 10:38:49<br>OS                                                                       | ACTION(S)                                                                      | Depth                                                                               |                             |             |         |
| ADD NEW UPLOAD                                                                                                    | rain OUser Uploaded Ten<br>winload Complete                                                                                    | rain<br>AST PROCESSED<br>ss: 1/8/2025 10:38:49<br>ios<br>RAS QUE                                                           | ACTION(S)                                                                      | Depth   0 to 2 ft   2 to 6 ft                                                       |                             |             |         |
| AND NEW UPLOAD                                                                                                    | rain OUser Uploaded Ten<br>winload Complete                                                                                    | AST PROCESSED<br>ss: 1/8/2025 10:38:49<br>ios<br>RAS QUE<br>LAST COMPUTED                                                  | ACTION(S)                                                                      | Depth           0 to 2 ft           2 to 6 ft           6 to 14 ft                  |                             |             |         |
| Are Terrain Data:                                                                                                    | rain OUser Uploaded Ten<br>winload Complete<br>Succes<br>Flood Scenario<br>MODEL CREATION<br>LSRI Data Entry                   | rain<br>AST PROCESSED<br>ass: 1/8/2025 10:38:49<br>ios<br>RAS QUE<br>LAST COMPUTED<br>Success: 1/22/2025 16:52:19          | ACTION(S)                                                                      | Depth           0 to 2 ft           2 to 6 ft           6 to 14 ft           14+ ft |                             |             |         |
| ADD NEW UPLOAD FLOOD SCENARIO NAME 10K cfs 100K cfs                                                                                      | rain OUser Uploaded Ten<br>wnload Complete<br>Succes<br>Flood Scenarie<br>MODEL CREATION<br>LSRI Data Entry<br>LSRI Data Entry | rain AST PROCESSED ss: 1/8/2025 10:38:49 ios RAS QUE LAST COMPUTED Success: 1/22/2025 16:52:19 Success: 1/22/2025 18:26:55 | ACTION(S)<br>C S 11<br>EUE DOWNLOAD<br>ACTION(S)<br>C S 11<br>C S 11<br>C S 11 | <b>Depth</b><br>0 to 2 ft<br>2 to 6 ft<br>6 to 14 ft<br>14+ ft                      |                             |             |         |

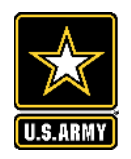

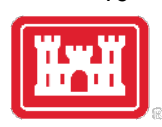

16

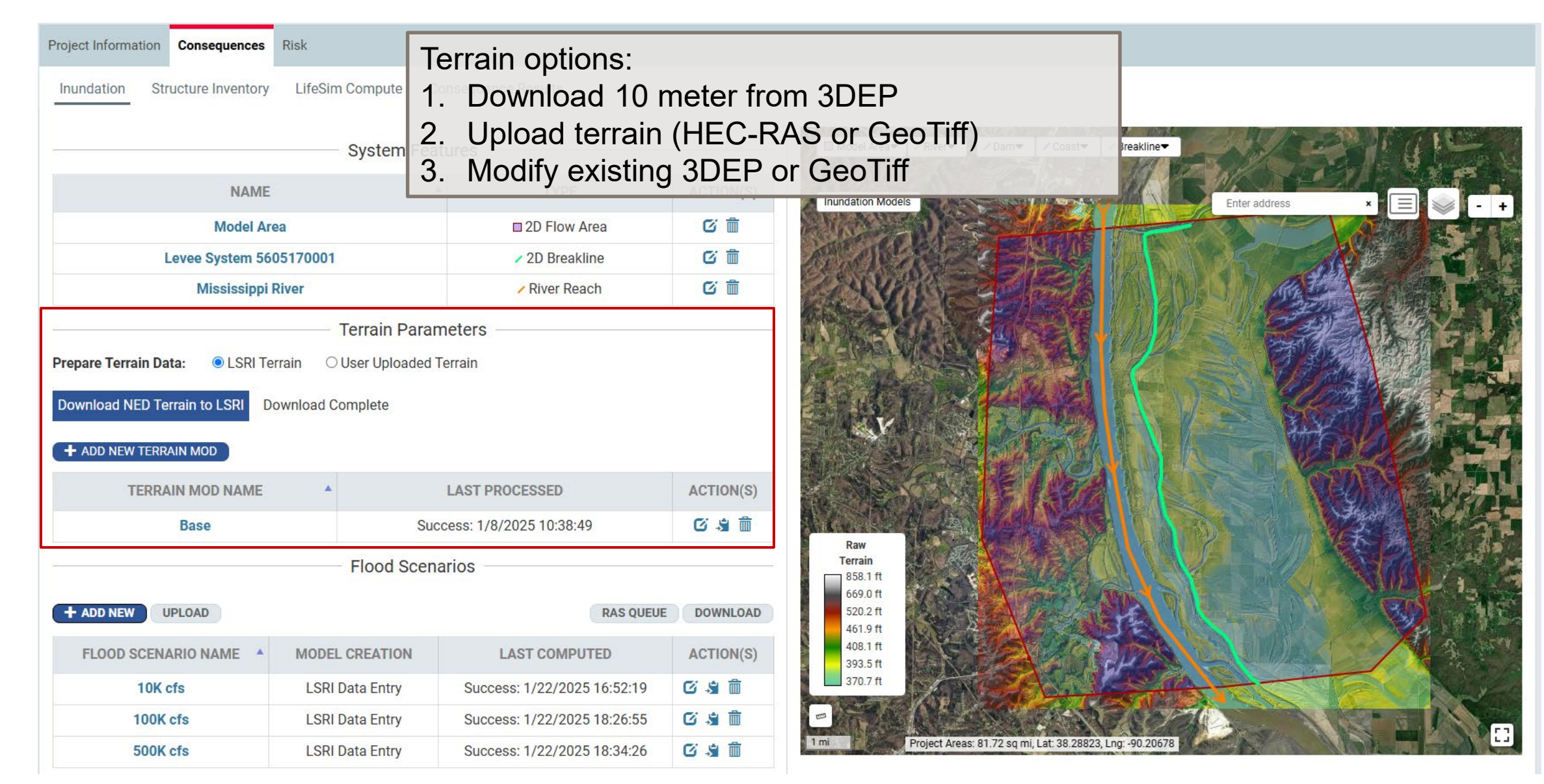

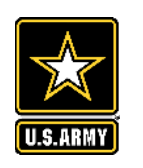

## **CONSEQUENCES TAB – INUNDATION** *TERRAIN MODIFICATIONS*

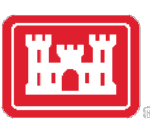

| Terrain I                                          | Modifications           |                                         |                           |                     |                                            | ×                                                  |
|----------------------------------------------------|-------------------------|-----------------------------------------|---------------------------|---------------------|--------------------------------------------|----------------------------------------------------|
| Name:                                              | Base                    |                                         | Description:              |                     |                                            |                                                    |
| Feature:                                           | Levee System 5605170001 | <ul> <li>Modification Method</li> </ul> | Raise 🗸                   | Width: 3 20         | Side Slope: 2                              | Max Extent Width: () 100                           |
| EXPORT                                             | IMPORT                  |                                         | INTERPOLATE RESET         | CAN DX              |                                            | ASK CALLS                                          |
|                                                    | STATION (FT)            | TERRAIN ELEVATION                       | MINIMUM TERRAIN ELEVATION |                     |                                            |                                                    |
|                                                    | 26535.65                | 408.96                                  | 412.68                    |                     |                                            |                                                    |
|                                                    | 26591.92                | 411.45                                  | 412.78                    |                     |                                            |                                                    |
|                                                    | 26711.23                | 405.71                                  | 413.09                    | CARE COMMON         |                                            |                                                    |
|                                                    | 26833.06                | 409.68                                  | 412.80                    | John Market         |                                            |                                                    |
|                                                    | 26957.24                | 409.74                                  | 412.98                    |                     | States and States 1/10 - States            |                                                    |
|                                                    | 27084.22                | 412.04                                  | 412.91                    | 1 1 1 1 1 1 6 K -   |                                            | CONTRACTOR AND AND AND AND AND AND AND AND AND AND |
|                                                    | 27211.51                | 408.23                                  | 412.82                    |                     |                                            |                                                    |
|                                                    | 27338.83                | 411.78                                  | 412.77                    | Downloaded          |                                            |                                                    |
|                                                    | 27468.09                | 410.43                                  | 412.88                    | Terrain<br>858 1 ft |                                            | 17 FT HE CALLS                                     |
|                                                    | 27597.69                | 407.61                                  | 412.91                    | 669.0 ft            |                                            |                                                    |
|                                                    | 27727.47                | 407.78                                  | 413.05                    | 520.2 ft            |                                            |                                                    |
|                                                    | 27853.56                | 411.06                                  | 412.90                    | 461.9 ft            |                                            | 中国达尼国家在国际主义 化合合体                                   |
|                                                    | 27974.74                | 411.09                                  | 412.83                    | 408.1 ft            |                                            |                                                    |
|                                                    | 28092.45                | 408.53                                  | 412.91                    | 370.7 ft            | READ AND AND AND AND AND AND AND AND AND A |                                                    |
|                                                    | 28205.35                | 411.25                                  | 412.83                    | A STREET STREET     |                                            |                                                    |
| Showing 211<br>(1) 88 (11)<br>88 415<br>410<br>410 | 1 to 225 of 484 entries | Previous 1                              | 14 15 16 33 Next          |                     |                                            |                                                    |
| at                                                 |                         | M KIERANA.                              |                           |                     | A BA BARRINA, A M                          | PROCESS TERRAIN CLOSE                              |

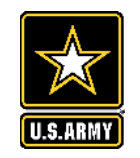

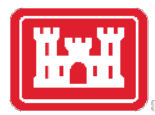

| Project Informa | ation Consequences     | Risk      |                |                             |                                                            |
|-----------------|------------------------|-----------|----------------|-----------------------------|------------------------------------------------------------|
| Inundation      | Structure Inventor     | y Life    | eSim Compute   | Consequence Results         |                                                            |
|                 | Flood Scenario Edite   | or        |                |                             | ×                                                          |
|                 | Name: 500K cfs         |           |                | Optional Parameters         |                                                            |
|                 | Description: Enter des | scription |                | 1.                          |                                                            |
| <u>.</u>        | Terrain Mod: Base      |           |                | ~                           |                                                            |
|                 | Boundary Condit        | ions      |                |                             |                                                            |
|                 | NAME                   | •         | TYPE           | CONDITIONS                  |                                                            |
| Proparo Torra   | Mississippi Riv        | er        | River Reach    | Downstream Normal Depth S V |                                                            |
|                 | Model Area             |           | 2D Flow Area   | Outflow NDS = 0.001         |                                                            |
| Download N      | RUN STATUS             | QUEUE     |                | VIEW MAP                    |                                                            |
| + ADD NEW       |                        |           |                |                             |                                                            |
| Т               |                        |           |                |                             |                                                            |
|                 |                        |           |                |                             |                                                            |
|                 |                        |           |                |                             |                                                            |
| + ADD NEW       |                        |           |                |                             | Click on dam feature to view available time series outputs |
| FLOOD           |                        |           |                |                             |                                                            |
| FLOOD 3         |                        |           |                |                             | CLOSE                                                      |
| -               | 100K cfs               | LS        | SRI Data Entry | Success: 1/22/2025 18:26:55 |                                                            |
|                 | 500K cfs               | LS        | SRI Data Entry | Success: 1/22/2025 18:34:26 | 🖸 🗯 💼                                                      |

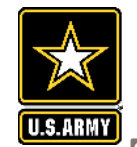

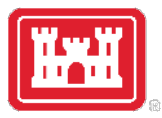

×

#### Flood Scenario Editor

| L            |                   |              |                               |                                         |                          |                                                          |
|--------------|-------------------|--------------|-------------------------------|-----------------------------------------|--------------------------|----------------------------------------------------------|
| Name:        | 500K cfs          |              | Optional Parameters           | Trapezoidal                             | Complex                  | 600,000 -                                                |
| Description: | Enter description |              |                               | Туре:                                   | Flow ~                   |                                                          |
| Terrain Mod: | Base              |              | ~                             | Base (cfs):                             | 100                      | (j) 400,000 -<br>(j) (j) (j) (j) (j) (j) (j) (j) (j) (j) |
|              |                   |              |                               | Total Duration (hrs):                   | 24                       | MO L 200,000                                             |
| Boundary     | Conditions        |              |                               | Peak (cfs):                             | 500000                   | 200,000 -                                                |
|              | NAME              | ТҮРЕ         | CONDITIONS                    | Peak Duration (hrs):                    | 1                        | 0                                                        |
| Missi        | issippi River     | River Reach  | Upstream User-Defined Hy 🗸 🗹  | Critical Flow for Hazard Time<br>(cfs): | (Optional)               | 0 9 18 27<br>Time (hrs)                                  |
|              |                   |              | Downstream Normal Depth S 🐱 🗹 |                                         |                          |                                                          |
| М            | odel Area         | 2D Flow Area | Outflow NDS = 0.001           |                                         |                          |                                                          |
| RUN          | STATUS QUEU       | JE           | VIEW MAP                      |                                         |                          |                                                          |
| Flood Scena  | ario Editor       |              |                               |                                         |                          | ×                                                        |
| Name:        | 500K cfs          |              | Optional Parameters           | Trapezoidal<br>Type: Flow               | Complex                  | 600,000                                                  |
| Description: | Enter description |              | li                            | # Time (hrs)                            | Flow(cfs)                |                                                          |
| Terrain Mod: | Base              |              | ~                             | 5 10                                    | 300000                   |                                                          |
| Boundary     | Conditions        |              |                               | 6 12                                    | 500000                   | 400,000 -                                                |
|              | NAME              | ТҮРЕ         | CONDITIONS                    | 7 14<br>8 18                            | 500000 fi<br>300000 fi   |                                                          |
| Missi        | issippi River     | River Reach  | Upstream User-Defined Hy 🗸 🗹  | 9 24<br>10 30                           | 100000 iii               |                                                          |
|              |                   |              | Downstream Normal Depth S 🐱 🗹 | 11                                      |                          | 1                                                        |
| Мо           | odel Area         | 2D Flow Area | Outflow NDS = 0.001           | 12 Add Row Ad                           | d 10 Rows Clear All Rows |                                                          |
| RUN          | STATUS QUEU       | JE           | VIEW MAP                      | Paste Excel cells here:                 |                          |                                                          |
|              |                   |              |                               | Critical Flow for Hazard Time<br>(cfs): | (Optional)               | 0 7 14 21 28 35<br>Time (hrs)                            |

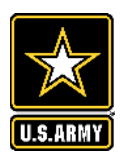

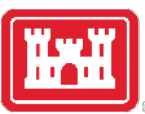

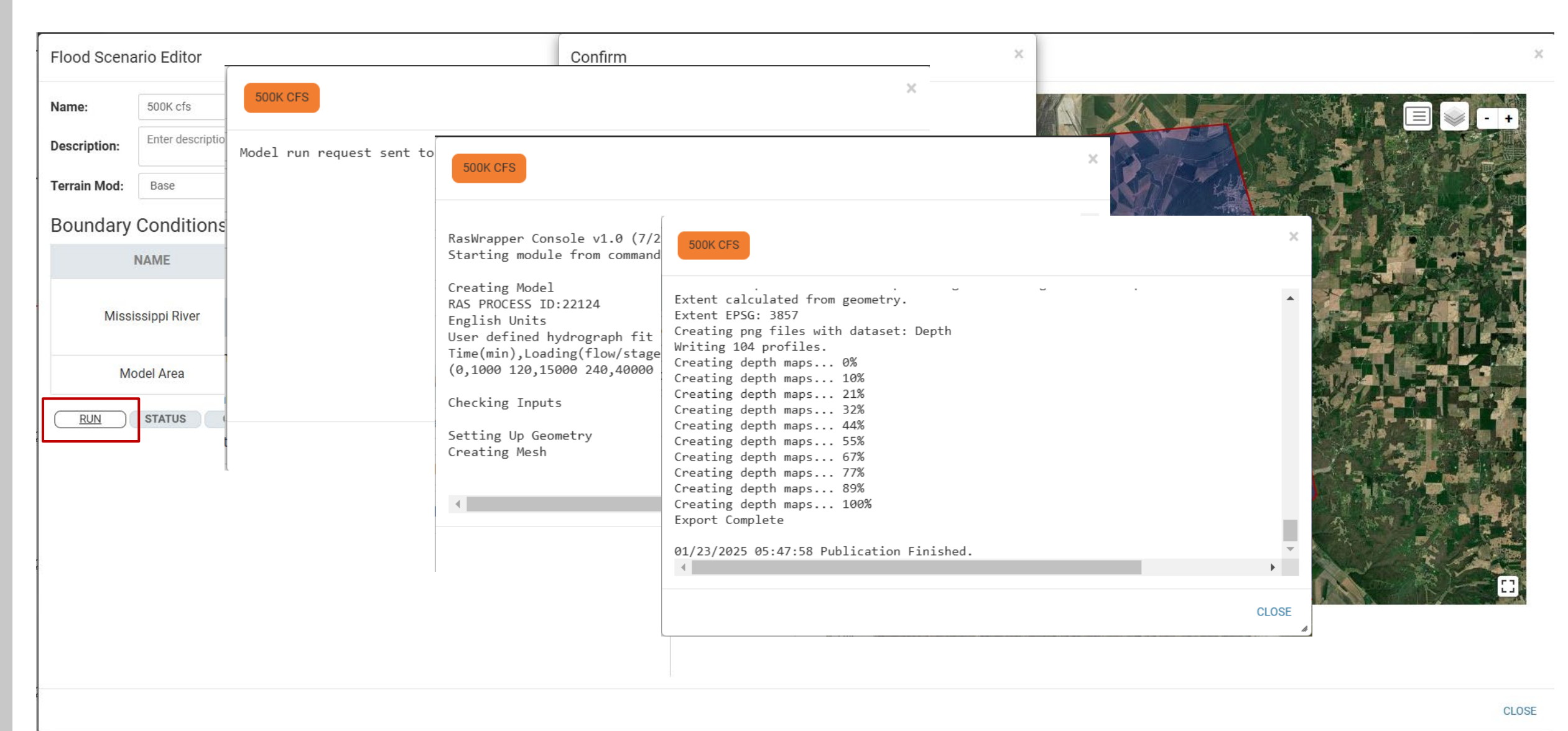

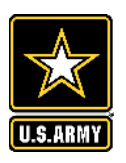

# **ADVANCED USERS – INUNDATION REFINEMENTS**

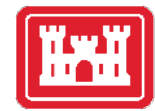

There are various tips and tricks on how to setup inundation to make it more accurate and efficient, including but not limited to:

- Model area mesh cell size
- River alignment cell size, Manning's N value override
- Optional parameters including time steps, Courant #, etc

| Feature Parameters: River Reac                | h                              | × |
|-----------------------------------------------|--------------------------------|---|
| Feature Name                                  | Mississippi River              |   |
| River Width                                   | 100                            |   |
| Floodplain Width Multiplier                   | 3                              |   |
| Preferred Min Cell Size                       | 200                            |   |
| Manning's N (blank to not override)           | 0.035                          |   |
| Loading Location                              | Upstream End of Line           | ~ |
| Loading Line Snap to Exterior of Flow<br>Area | False (can increase flow area) | ~ |
| Restrict Geometry to Flow Area                | True                           | ~ |
| Include Refinement Region                     | True                           | ~ |
|                                               | SAVE                           |   |

| Feature Parameters: 2D Model Area |     |      |  |  |  |  |  |
|-----------------------------------|-----|------|--|--|--|--|--|
| Analysis Area Cell Size (ft)      | 500 |      |  |  |  |  |  |
|                                   |     | SAVE |  |  |  |  |  |

| Optional Parameters                  |                       | × |
|--------------------------------------|-----------------------|---|
| Computation Options                  |                       |   |
| Include Warm-Up in Run:              |                       |   |
| Warm-Up Method:                      | Warmup                | ~ |
| Warm-Up Time Input Type:             | River Velocity (ft/s) | ~ |
| Warm-Up Time Input Value:            | 1                     |   |
| Force Run Time (hrs) After Loading:  | Computed              |   |
| Solver Equations:                    | Diffusion             | ~ |
| Computational Timestep:              | 30 Seconds            | ~ |
| Adjust Timestep with Courant Number: | <ul><li>✓</li></ul>   |   |
| Maximum Courant Number:              | 3                     | ~ |
| RESTORE ALL DEFAU                    | LTS                   |   |

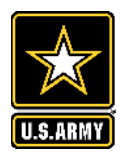

## **CONSEQUENCES TAB – INUNDATION RESULTS**

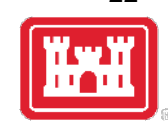

22

LifeSim Compute **Consequence Results** Inundation Structure Inventory System Features NAME TYPE ACTION(S) Cim Model Area 2D Flow Area Cî Levee System 5605170001 2D Breakline CÎ **Mississippi River** / River Reach **Terrain Parameters** Prepare Terrain Data: LSRI Terrain O User Uploaded Terrain Download NED Terrain to LSRI **Download Complete** + ADD NEW TERRAIN MOD TERRAIN MOD NAME LAST PROCESSED ACTION(S) C 3 m Success: 1/8/2025 10:38:49 Base Flood Scenarios UPLOAD RAS OUEUE DOWNLOAD + ADD NEW FLOOD SCENARIO NAME **MODEL CREATION** LAST COMPUTED ACTION(S) C 3 m 10K cfs LSRI Data Entry Success: 1/22/2025 16:52:19 C 🖇 🛍 100K cfs LSRI Data Entry Success: 1/22/2025 18:26:55 C 🖇 💼 500K cfs LSRI Data Entry Success: 1/22/2025 21:47:58

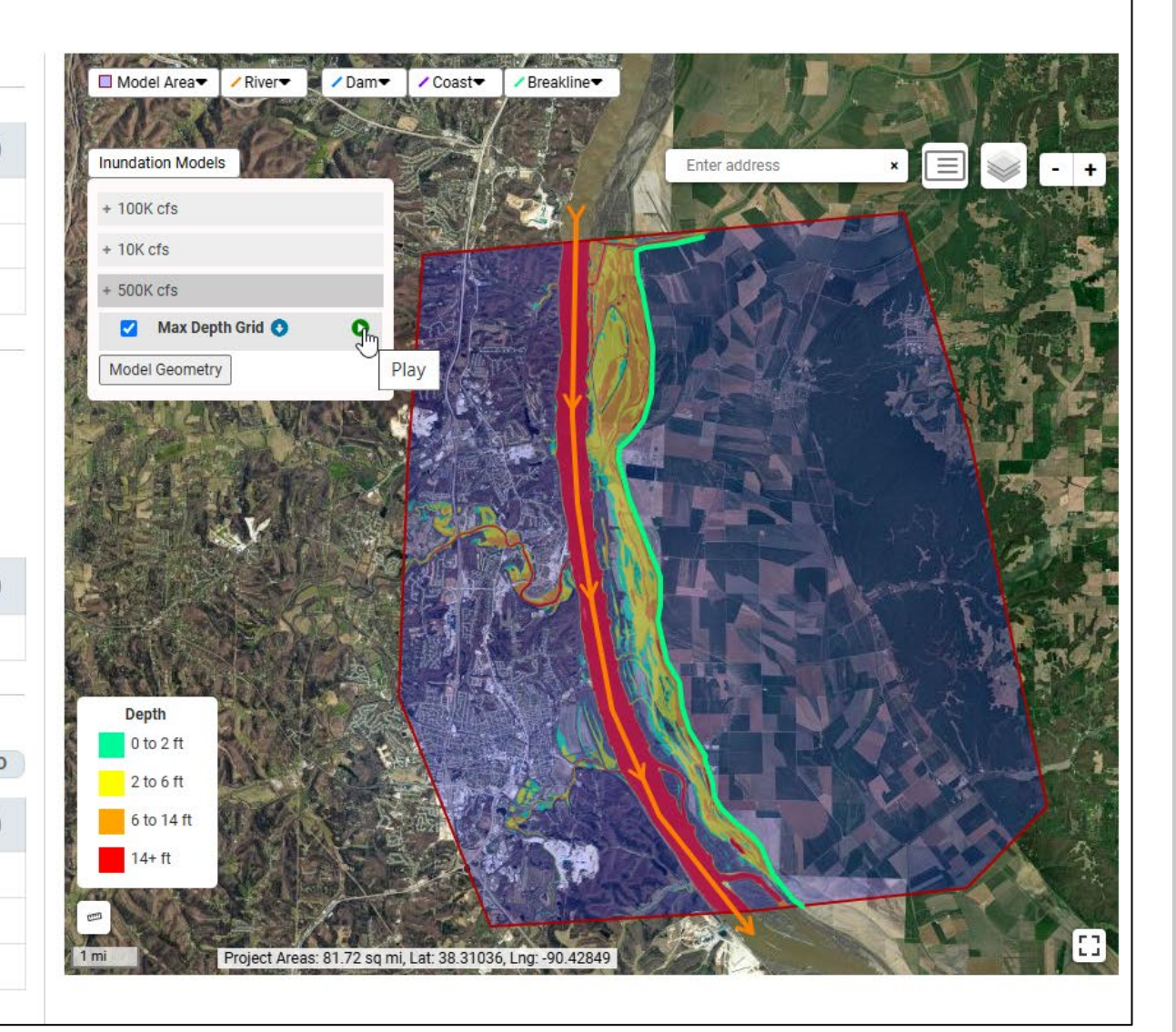

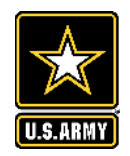

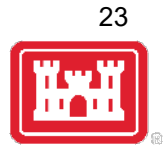

## LSRI APPLICATION CONSEQUENCES – STRUCTURE INVENTORY TAB

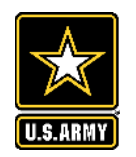

# **CONSEQUENCES TAB – STRUCTURE INVENTORY**

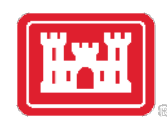

2

24

#### Project Information Consequences Risk Inundation Structure Inventory LifeSim Compute **Consequence Results** C 3 m + ADD NEW STRUCTURE INVENTORY Base Inventory (Updated 1/22/2025 22:01:58) v **Project Area Information** Map Structure Summary Structure Inventory -**Base Data** Day population in Project Area 23,597 Night population in Project Area 24,900 Number of Structures in Project Area 10,326 Property Value in Project Area (\$1000s) 6,552,291 Index Factors Population Day Index Factor \* 1 Population Night Index Factor \* 1 Property Value Index Factor \* 1 Indexed Data (Used In Compute) **Daytime Population Estimate** 23,597 Nighttime Population Estimate 24,900 Number of Structures in Project Area 10,326 Property Value in Project Area (\$1000s) 6,552,291 Project Areas: 81.72 sq mi, River Centerline: miles, Lat: 38.32282, Lng: -90.14393 1 mi

#### Comments

Enter Comment

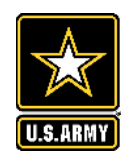

# **CONSEQUENCES TAB – STRUCTURE INVENTORY**

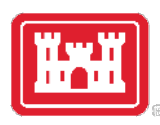

25

| Project Information Consequences Ris     | sk              |                                  |                                                   |                                        |             |                      |                         |
|------------------------------------------|-----------------|----------------------------------|---------------------------------------------------|----------------------------------------|-------------|----------------------|-------------------------|
| Inundation Structure Inventory           | LifeSim Compute | Consequence Results              |                                                   |                                        |             |                      |                         |
| + ADD NEW STRUCTURE INVENTOR             | RY Base Ir      | wentory (Updated 1/22/2025 22:01 | 1:58)                                             |                                        |             | · C 3 🛍              |                         |
| Project Area Information                 |                 | Map Structure Summary            |                                                   |                                        |             |                      | Structure Inventory 🕶   |
| Base Data                                |                 |                                  | 111 1 1 1                                         | O- Curanta                             |             | Enter address        |                         |
| Day population in Project Area           | 23,597          |                                  |                                                   | 4 3 3                                  | Maria Maria | Entel address        |                         |
| Night population in Project Area         | 24,900          |                                  | 000                                               | 200                                    | Manage As   |                      |                         |
| Number of Structures in Project Area     | 10,326          |                                  |                                                   | OC P P                                 | The sea     | ALM TREAM            | A CONTRACTOR AND        |
| Property Value in Project Area (\$1000s) | 6,552,291       | CHAR YO                          | The second                                        | 00 0 0                                 | With The    |                      | and the second second   |
| Index Factors                            |                 |                                  |                                                   | Damage Category:<br>Number of Stories: | RES<br>1    | Contraction of the   | and the second second   |
| Population Day Index Factor *            | 1               |                                  |                                                   | Night population:                      | 2<br>1      | Neel                 |                         |
| Population Night Index Factor *          | 1               |                                  |                                                   | Total Value:                           | \$304,298   |                      |                         |
| Property Value Index Factor *            | 1               | · ·                              | 1940                                              |                                        | 5           |                      |                         |
| Indexed Data (Used In Compute)           |                 | And And                          |                                                   | Con Land                               |             |                      | E State of the state of |
| Daytime Population Estimate              | 23,597          |                                  |                                                   | Carlo Carlo                            |             | The state            | A Province              |
| Nighttime Population Estimate            | 24,900          |                                  |                                                   | MORE NO A                              | 5. 5        | 246 12               | AR CHARGE               |
| Number of Structures in Project Area     | 10,326          |                                  |                                                   |                                        | - POL SAL   | ACT AN               | 1. 10 2 m 1             |
| Property Value in Project Area (\$1000s) | 6,552,291       | 300 ft Project Areas: 81.72 s    | sq mi, River Centerline: miles, Lat: 38.23665, Ln | ig: -90.37828                          |             | Source of the second |                         |

#### Comments

Enter Comment

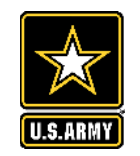

# **CONSEQUENCES TAB – STRUCTURE INVENTORY**

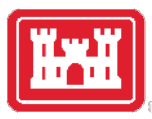

| Project Information Consequences Ris                                      | k              |                         |                 |                  |                              |                                 |                     |                           |                        |
|---------------------------------------------------------------------------|----------------|-------------------------|-----------------|------------------|------------------------------|---------------------------------|---------------------|---------------------------|------------------------|
| Inundation Structure Inventory L                                          | ifeSim Compute | Consequence Results     |                 |                  |                              |                                 |                     |                           |                        |
| + ADD NEW STRUCTURE INVENTORY Base Inventory (Updated 1/22/2025 22:01:58) |                |                         |                 |                  |                              |                                 |                     |                           |                        |
| Project Area Information                                                  |                | Map Structure Summary   | ]               |                  |                              |                                 |                     |                           | Structure Inventory -  |
| Base Data                                                                 |                |                         |                 | POPUL            | ATION                        |                                 |                     | STRUCTURE                 |                        |
| Day population in Project Area                                            | 23,597         | DAMAGE CATEGORY         | UNDER 65 DAY    | OVER 65 DAY      | UNDER 65 NIGHT               | OVER 65 NIGHT                   | # STRUCTURES        | STRUCTURAL VALUE (\$1000) | CONTENT VALUE (\$1000) |
| Night population in Project Area                                          | 24.900         | Residential             | 8,468           | 2,817            | 20,856                       | 2,817                           | 9,006               | 1,851,349                 | 925,675                |
| Number of Structures in Project Area                                      | 10.326         | Public                  | 3,408           | 24               | 21                           | 0                               | 79                  | 175,840                   | 181,391                |
| Property Value in Project Area (\$1000s)                                  | 6 552 201      | Commercial              | 7,110           | 952              | 510                          | 664                             | 1,101               | 1,374,604                 | 1,424,326              |
|                                                                           | 6,552,291      | Industrial              | 780             | 38               | 32                           | 0                               | 140                 | 255,000                   | 364,107                |
| Index Easters                                                             |                | Total                   | 19,766          | 3,831            | 21,419                       | 3,481                           | 10,326              | 3,656,793                 | 2,895,498              |
| Population Night Index Factor *                                           | 1              | Number of Stories Const | truction Type F | Foundation Heigh | t<br>Dne Story 📕 Two Stories | Three Stories 🗧 F               | our or More Stories |                           |                        |
| Property Value Index Factor *                                             | 1              | Residential             |                 |                  |                              |                                 |                     |                           |                        |
| Indexed Data (Used In Compute)                                            |                | Public                  |                 |                  |                              |                                 |                     |                           |                        |
| Daytime Population Estimate                                               | 23,597         | Commercial              |                 |                  |                              |                                 |                     |                           |                        |
| Nighttime Population Estimate                                             | 24,900         | -                       | •               |                  |                              |                                 |                     |                           |                        |
| Number of Structures in Project Area                                      | 10,326         | Industrial              |                 |                  |                              |                                 |                     |                           |                        |
| Property Value in Project Area (\$1000s)                                  | 6,552,291      | 0                       |                 | 2,500            | Struc                        | 5,000<br>tures with Number of S | Stories             | 7,500                     | 10,00                  |
| Comments                                                                  |                |                         |                 |                  |                              |                                 |                     |                           |                        |
| Enter Comment                                                             |                |                         |                 |                  |                              |                                 |                     |                           |                        |

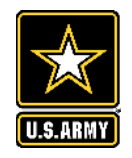

## NATIONAL STRUCTURE INVENTORY (NSI)

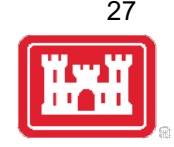

- Developed by USACE to support damage assessments
- Based on data from nationally available data sources
  - Microsoft building footprints, Longitudinal Employer-Household Dynamics, National Center for Education Statistics, etc.
- Freely available
- Details here:
  - <u>https://www.hec.usace.army.mil/confluence/nsi/technicalreferences/latest/technical-documentation</u>

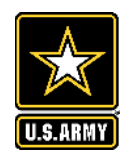

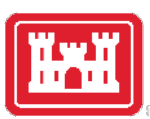

## LSRI APPLICATION CONSEQUENCES – LIFESIM COMPUTE

Estimate potential loss of life and direct property damages for the flood scenarios created on the inundation tab

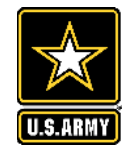

## **CONSEQUENCES TAB – LIFESIM COMPUTE**

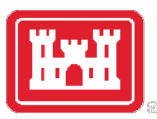

#### Project Information Consequences Risk Inundation Structure Inventory LifeSim Compute Consequence Results C 🖇 💼 + ADD NEW EM SCENARIO Base EM Scenario (Updated 1/22/2025 21:48:29) ► EXPAND ALL Evacuation Planning 😨 Which category best describes the emergency evacuation planning for the community or communities located in the impacted area? Unknown ~ Comments (0 characters) Community Awareness 😧 Which category best describes the flood risk awareness of the community or communities located in the impacted area? Unknown ~ Comments (0 characters) Flood Warning Effectiveness 🕄 Which category best describes the flood warning capabilities of the community or communities in the impacted area? Unknown $\sim$ Comments (0 characters) Warning Issuance Delay Day Protective Action Delay 0.6 80 8 0.4 60 ď Flood Specific 40 0.2 All Hazards 90% Confidence Interval 20 None or Outdated - Mean 0 0.5 1.5 2.5 3.5 4.5 5 5.5 0.5 1.5 2.5 3 3.5 4.5 5.5 Time (Hours) Very Short - 0 to 2 hours After Warning Issuance (Hours) Hazard Advanced Notice Short – 2 to 4 hours How would you describe the amount of warning time available prior to first structure getting wet? Moderate $\sim$ Moderate – 4 to 8 hours Comments (0 characters) Long – 8 to 24 hours Very Long – 24 to 48 hours + ADD NEW LIFESIM COMPUTE RUN LIFESIM STATUS LIFESIM QUEUE FLOOD SCENARIO LIFESIM COMPUTE NAME LAST HEC-RAS RUN STRUCTURE INVENTORY **EM SCENARIO** INCLUDE IN LIFESIM ACTION(S) 5 🛍 C Select an option ... 🗹 Not Run Base Lifesim Compute Select an option ... ✓ N/A $\sim$ Select an option ... $\sim$

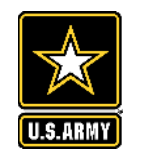

## **CONSEQUENCES TAB – LIFESIM COMPUTE**

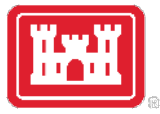

|                                                              | Project Informat                                                                                                    | tion Consequences                                   | Risk                                                                                |                                                                                                    |                  |  |  |  |  |
|--------------------------------------------------------------|----------------------------------------------------------------------------------------------------|-----------------------------------------------------|-------------------------------------------------------------------------------------|----------------------------------------------------------------------------------------------------|------------------|--|--|--|--|
|                                                              | Inundation                                                                                                    | Structure Inventory                                 | LifeSim Compute                                                                     | Consequence Results                                                                                                    |                  |  |  |  |  |
|                                                              |                                                                                                    | + ADD NEW EM SCEN                                   | NARIO                                                                               | Base EM Scenario (Updated 1/22/2025 21:48:29                                                                             |                  |  |  |  |  |
|                                                              | EXPAND ALL                                                                                                    |                                                     |                                                                                     |                                                                                                    |                  |  |  |  |  |
|                                                              | Evacuation Pl                                                                                                    | lanning 🚱                                           |                                                                                     |                                                                                                    |                  |  |  |  |  |
| Select the ration<br>emergency ma<br>ocated within           | ng that best descrit<br>anagement agency<br>the model area po                                                                                                    | bes the threatened comm<br>(EMA) for information al | nunity's flood emergency<br>bout evacuation planning<br>ent evacuation plan. if any | evacuation planning. Contact the local<br>for the community or communities<br>, and other relevant information collected | munities located |  |  |  |  |
| rom people fa<br>• Flood S<br>informa<br>include:<br>take an | <ul> <li>cated within the model area polygon. Based on the current evacuation plan, if any, and other relevant information collected om people familiar with evacuation planning in the area, rate evacuation planning using the following guidelines:</li> <li>Flood Specific – The local EMA maintains a warning and/or evacuation plan for the community that contains specific information about the content of a message that would be provided in the case of a flood emergency. That content includes a description of the flood threat, specific information on the locations at risk, what actions the public should take and how to take them (which evacuation routes to take), when the at-risk population should start and complete</li> </ul> |                                                     |                                                                                     |                                                                                                    |                  |  |  |  |  |
| those a<br>evacuat<br>• All Haza<br>have mo<br>be prov       | es in the impacte                                                                                                    |                                                     |                                                                                     |                                                                                                    |                  |  |  |  |  |
| <ul> <li>None or</li> </ul>                                  | r Outdated – An eva                                                                                                    | acuation plan does not e                            | xist for the threatened co                                                          | mmunity.                                                                                                    |                  |  |  |  |  |

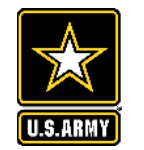

## **CONSEQUENCES TAB – LIFESIM COMPUTE**

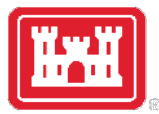

| Project Information Consequences Risk                                                                                                    |                                          |
|----------------------------------------------------------------------------------------------------|------------------------------------------|
| Inundation Structure Inventory LifeSim Compute Consequence Results                                                                                                    |                                          |
| + ADD NEW EM SCENARIO Base EM Scenario (Updated 1/22/2025 21:48:29)                                                                                                    | ~ <b>C 3 m</b>                           |
| ► EXPAND ALL                                                                                                    |                                          |
| Evacuation Planning 🥹                                                                                                    |                                          |
| Which category best describes the emergency evacuation planning for the community or communities located in the impacted area?                                                                                                    | Unknown 🗸                                |
| Comments (0 characters)                                                                                                    |                                          |
| Community Awareness 😌                                                                                                    |                                          |
| Which category best describes the flood risk awareness of the community or communities located in the impacted area?                                                                                                    | Unknown 🗸                                |
| Comments (0 characters)                                                                                                    |                                          |
| Flood Warning Effectiveness 😌                                                                                                    |                                          |
| Which category best describes the flood warning capabilities of the community or communities in the impacted area?                                                                                                    | Unknown 🗸                                |
| Comments (0 characters)                                                                                                    |                                          |
| Runs 1000 iterations of LifeSim<br>with uncertainty sampling (large<br>populations can take upwards of<br>10 minutes). Computes life loss<br>and damage to structures,<br>property and contents.<br>Hazard Advanced Notice<br>How would you describe the amount of warding time available prior to first structure getting wet? | Day Protective Action Delay              |
| + ADD NEW LIFESIM COMPUTE RUN LIFESIM STATUS LIFESIM QUEUE                                                                                                    |                                          |
| LIFESIM COMPUTE NAME FLOOD SCENARIO LAST HEC-RAS RUN STRUCTURE INVENTORY                                                                                                    | EM SCENARIO INCLUDE IN LIFESIM ACTION(S) |
| Base Lifesim Compute 🖸 Select an option 🗸 N/A Select an option 🗸 Select an option                                                                                                    | in option 🗸 🔽 Not Run                    |

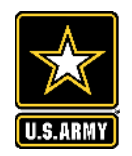

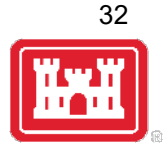

## LSRI APPLICATION CONSEQUENCES – CONSEQUENCE RESULTS

Review LifeSim Results

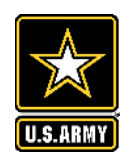

# **CONSEQUENCES TAB – CONSEQUENCE RESULTS**

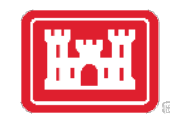

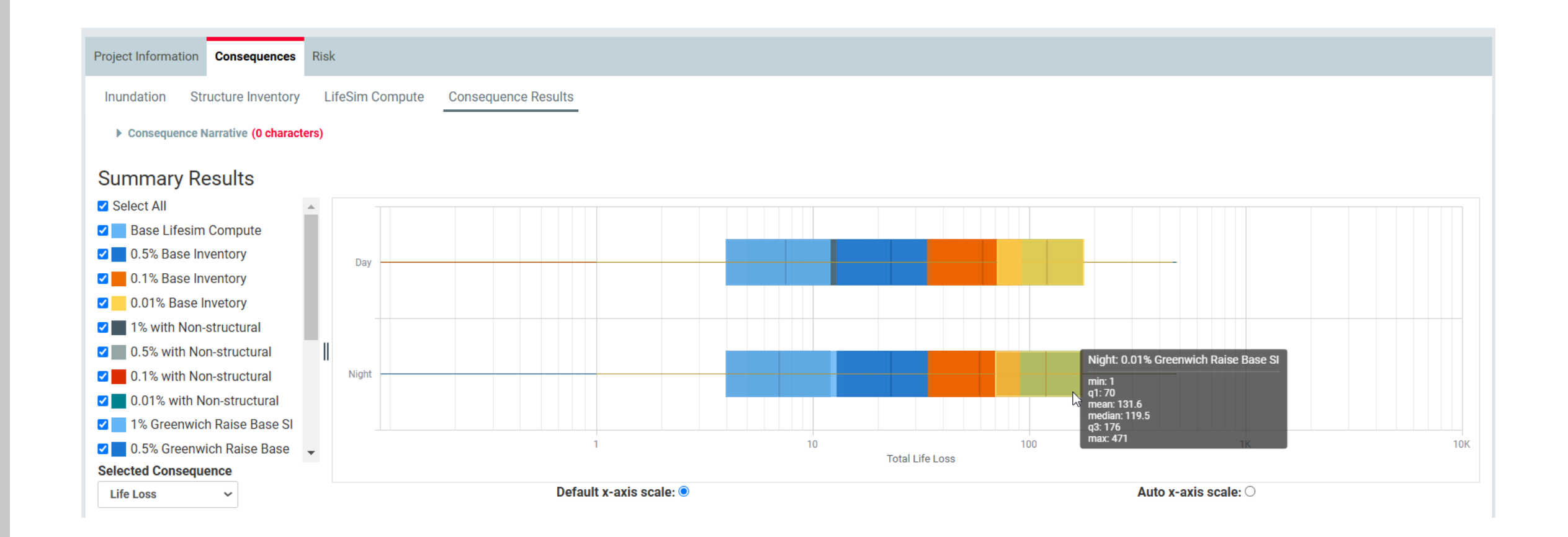

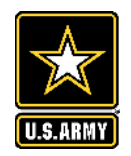

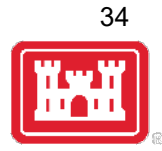

### LSRI APPLICATION RISK TAB

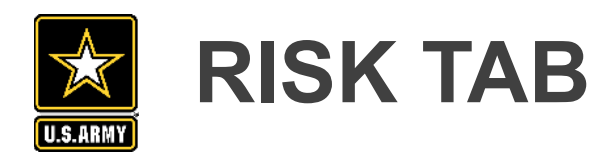

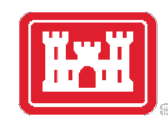

| Project Information Consequences Risk |                                   |                              |                            |       |                  |                     |           |
|---------------------------------------|-----------------------------------|------------------------------|----------------------------|-------|------------------|---------------------|-----------|
| + ADD NEW RISK                        |                                   |                              |                            |       |                  |                     |           |
| RISK CALCULATION NAME                 | EXPECTED ANNUAL LIFE LOSS         | EXPECTED ANNUAL DAMAGE       | COMPARE WITH               |       | EALL REDUCED     | EAD REDUCED         | ACTION(S) |
| Existing conditions                   | 1.35                              | \$296,509,019.64             | Select one 🗸               |       | N/A              | N/A                 | C 🖇 🖻     |
| Greenwich Road Raise                  | 1.19                              | \$234,236,433.97             | Existing conditions        | ~     | 0.16             | \$62,272,585.68     | C 🖇 🖻     |
| Raised buildings near Battery         | 1.21                              | \$291,197,296.06             | Existing conditions        | ~     | 0.14             | \$5,311,723.58      | C 🖇 🖻     |
| SBMs to 13'                           | 0.37                              | \$44,632,745.68              | Existing conditions        | ~     | 0.98             | \$251,876,273.96    | c 🖇 🛍     |
| + ADD LSRI                            |                                   |                              |                            |       |                  |                     |           |
| RISK CALCULATION NAME                 | EXPECTED ANNUAL LIFE LOSS REDUCED | EXPECTED ANNUAL DAMAGE REDUC | JCED EXPECTED PROJECT COST |       | CSSL 😧           | SUBMIT FOR LSRI     | ACTION(S) |
| Z - LSRI Submit - 1% Proposed Design  | 0.96                              | \$246,714,843.71             | \$151,013,0                | 00.00 | \$157,037,345.15 | <ul><li>✓</li></ul> | c 4 ii    |

LSRI risk table. It is a slightly modified approach to quickly calculate potential risk reduction.

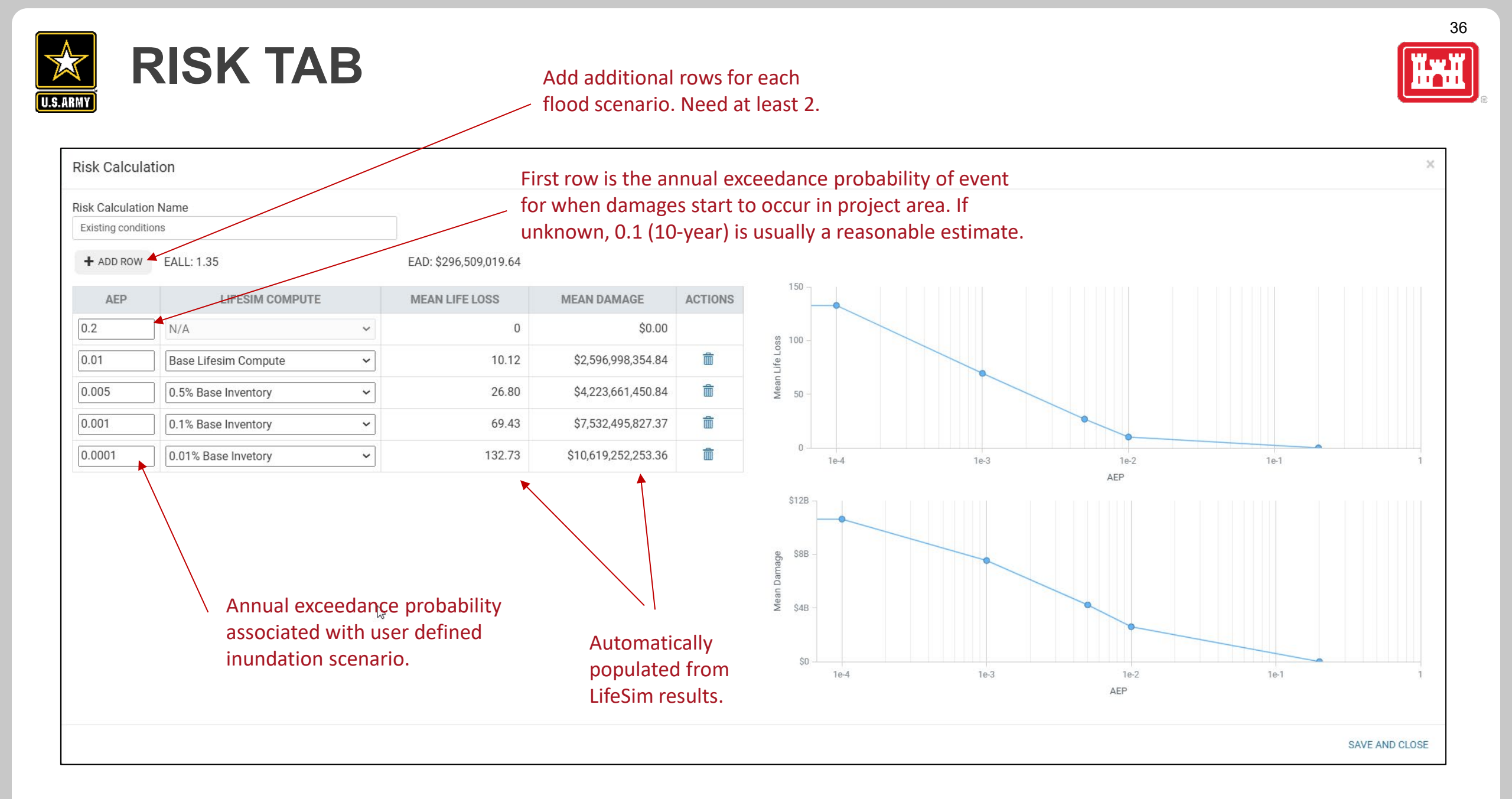

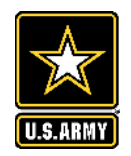

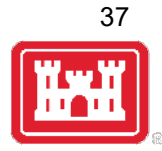

## LSRI APPLICATION EXAMPLE VALIDATION STUDY

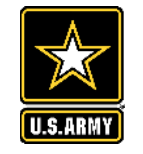

# SOUTH SHORE STATEN ISLAND

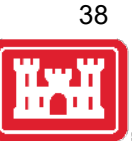

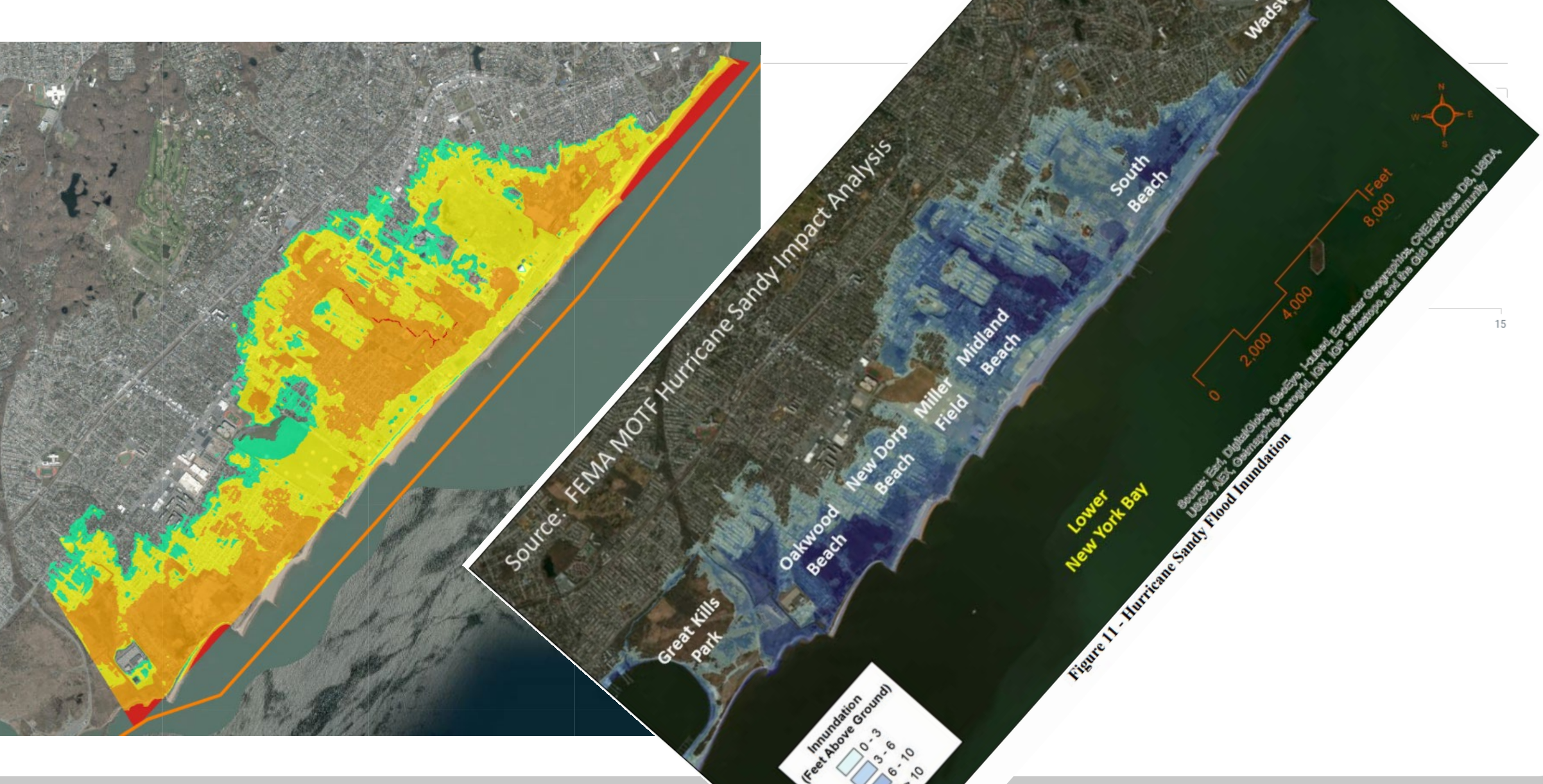

### U.S.ARMY SOUTH SHORE STATEN ISLAND

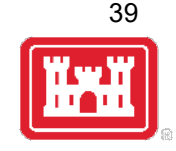

100

| Selected Consequence    | Day   | Hurricane Sandy was one of the largest Atlantic<br>hurricanes to reach the United States on record,                                                                                 |  |
|-------------------------|-------|----------------------------------------------------------------------------------------------------|--|
|                         | Night | and resulted in great devastation along the Atlantic coast,<br>particularly in the New York Metropolitan Area. Fifty-three<br>(53) New York State persons died, including 43 in New |  |
|                         |       | York City and 24 in Staten Island which accounts for over<br>45% of the total deaths due to Hurricane Sandy in                                                                      |  |
|                         |       | the state of New York. Fourteen (14) of those deaths were in the study area alone                                                                                                   |  |
| nundation Group Results |       | in the study area alone.                                                                                                    |  |

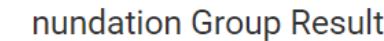

| PARAMETER                                 | DAY     | NIGHT  |  |
|-------------------------------------------|---------|--------|--|
| PAR                                       | 30,793  | 30,793 |  |
| Exposed Population                        | 1,629   | 1,627  |  |
| % of PAR Exposed                          | 5.29%   | 5.28%  |  |
| Median Life Loss                          | 9       | 9      |  |
| Fatality Rate                             | 0.55%   | 0.55%  |  |
| Mean Life Loss (Exposure Weighted)        | 11.23   |        |  |
| Mean Life Loss as % of PAR                | 0.04%   |        |  |
| Weighted Fatality Rate (% of Exposed PAR) | 0.60%   |        |  |
| Property Damages                          | \$1.50B |        |  |
| # Structures Inundated                    | 9,273   |        |  |

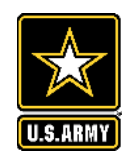

# SOUTH SHORE STATEN ISLAND

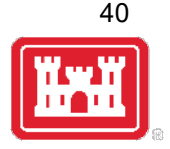

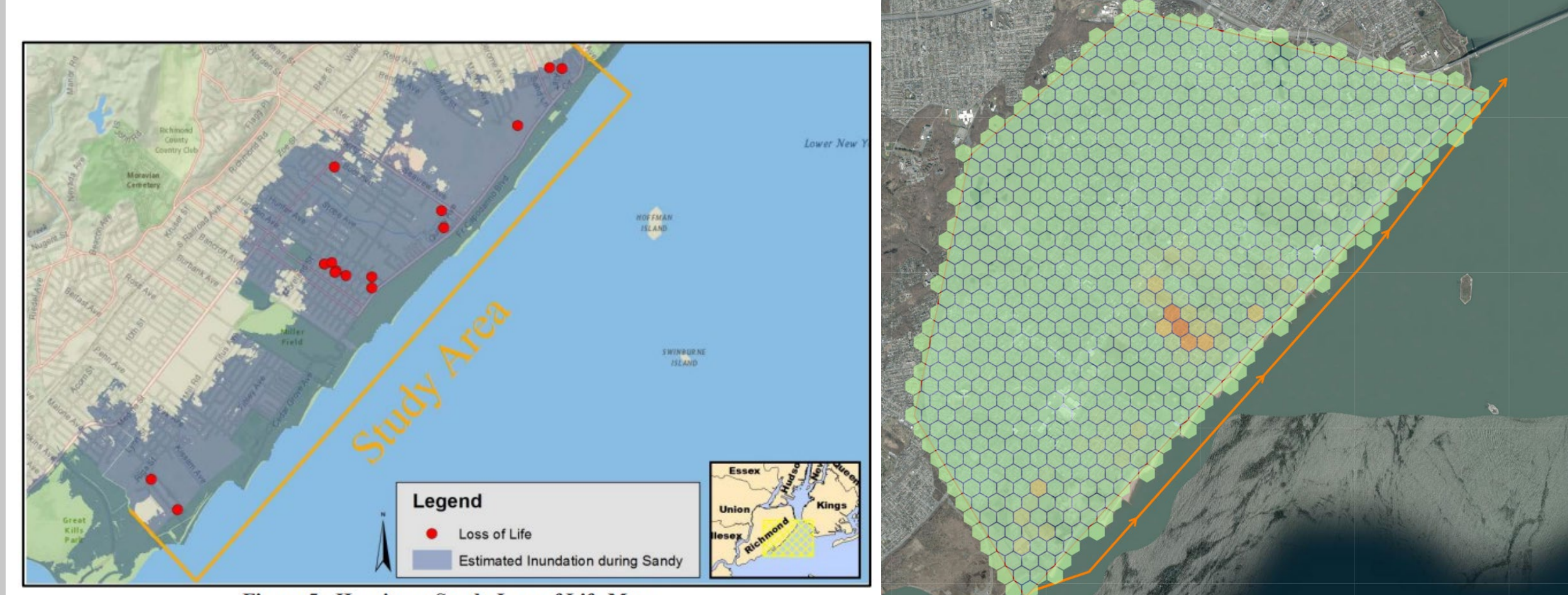

Figure 5 - Hurricane Sandy Loss of Life Map

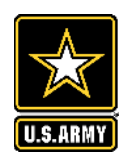

## LSRI BENEFITS

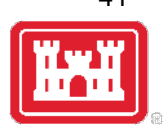

#### Accessibility

- Web-based application (no installation or downloads required)
- Username and password is only requirement to access
- Collaboration easy to allow other users to view and/or edit screenings

### Scalability

- Complete screening-level risk assessment with minimal data requirements in less than a day
- Allows for more refined, detailed user input to reduce uncertainty
- HEC-RAS models and LifeSim data can be downloaded and refined to support traditional analysis in later phases

#### Transparency

- Applies industry standard tools and processes to develop components of risk estimate
  - HEC-RAS for inundation mapping
  - NSI and LifeSim for estimating potential economic damage and life loss
- Users can download models from tools above for review outside of the LSRI
- Users can upload results from existing HEC-RAS models for use within LSRI